11070 Beograd

Bulevar Milutina Milankovića 19g

tel/fax: +381 11 2013 111 +381 11 3015 132 oreco

Uputstvo za instalaciju OfficeBanking Desktop aplikacije

| Asseco SEE d.o.o. Beograd        | tel/fax:         |
|----------------------------------|------------------|
| Bulevar Milutina Milankovića 19g | +381 11 2013 111 |
| 11070 Beograd                    | +381 11 3015 132 |

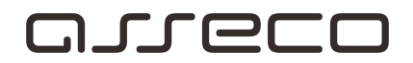

## Sadržaj

| Jvod                                                  | 3  |
|-------------------------------------------------------|----|
| Postupak instalacije OfficeBanking Desktop aplikacije | 4  |
| Postupak prijave u OfficeBanking aplikaciju           | 9  |
| Postupak aktivacije OfficeBanking aplikacije          | 10 |

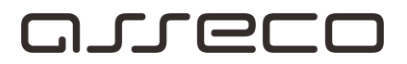

## Uvod

## Cilj dokumenta

Cilj ovog dokumenta je instalacija OfficeBanking Desktop aplikacije za elektronsko bankarstvo.

## Područje primene

Uputstvo se primenjuje u Servisnom Centru koji pripada sektoru Banking Outsourcing.

## Korisnici uputstva

Uputstvo se primenjuje kod krajnjih korisnika aplikacije za elektronsko bankarstvo.

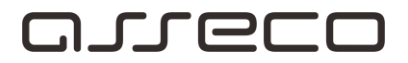

## Postupak instalacije OfficeBanking Desktop aplikacije

1. Sa instalacionog diska pokrenite ikonicu Startup.

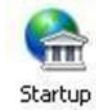

- 2. Ukoliko na sistemu nedostaju neophodne komponente za rad aplikacije, automatski će se pokrenuti potrebna instalacija Microsoft .Net Framework platforme.
- 3. Čarobnjak za instalaciju će zatim ponuditi izbor da instalirate biblioteke (drajvere) za čitač kartica. Ako umesto kartice koristite USB token ovaj korak preskočite.

| Oncer                                                                                                    | Banking                                                                                                    |                                   |
|----------------------------------------------------------------------------------------------------|----------------------------------------------------------------------------------------------------|-----------------------------------|
| 1. Čitač kartica                                                                                                    | Da li želite da instalirate biblioteke za čitač k                                                                                                    | 5                                 |
| 2. Kartice                                                                                                    | Oa, želm da instalram                                                                                                    |                                   |
| 3. OfficeBanking                                                                                                    |                                                                                                    |                                   |
|                                                                                                    | Teles Della                                                                                                    |                                   |
| 1                                                                                                    |                                                                                                    |                                   |
|                                                                                                    | Ukoliko želite da instalirate aplikaciju za drugog korisnika, po                                                                                                    | krenite Setup pod drugim nalogom. |
| Izbor biblioteke za či<br>Ukoliko se vaš čitač i<br>proizvođača i sami je                                                              | tač kartica, neophodne za rad aplikacije.<br>ne nalazi u listi ponuđenih, potrebno je da potražite biblioteku od<br>e instalirate. U tom slučaju izaberite opciju 'Neki drugi'.                                                     |                                   |
| Izbor biblioteke za či<br>Ukoliko se vaš čitač<br>proizvođača i sami je<br>Izaberite b                                                 | tač kartica, neophodne za rad aplikacije.<br>ne nalazi u listi ponuđenih, potrebno je da potražite biblioteku od<br>e instalirate. U tom slučaju izaberite opciju 'Neki drugi'.<br>siblioteku za čitač kartica:                     |                                   |
| Izbor biblioteke za či<br>Ukoliko se vaš čitač<br>proizvođača i sami je<br>Izaberite b<br>Gemal                                        | tač kartica, neophodne za rad aplikacije.<br>ne nalazi u listi ponuđenih, potrebno je da potražite biblioteku od<br>e instalirate. U tom slučaju izaberite opciju 'Neki drugi'.<br><b>biblioteku za čitač kartica</b> :<br>to       |                                   |
| Izbor biblioteke za či<br>Ukoliko se vaš čitač<br>proizvođača i sami je<br><b>Izaberite t</b><br>Gemal<br>Omniko<br>Omniko             | tač kartica, neophodne za rad aplikacije.<br>ne nalazi u listi ponuđenih, potrebno je da potražite biblioteku od<br>e instalirate. U tom slučaju izaberite opciju 'Neki drugi'.<br>Diblioteku za čitač kartica:<br>to<br>ey         |                                   |
| Izbor biblioteke za či<br>Ukoliko se vaš čitač i<br>proizvođača i sami je<br><b>Izaberite b</b><br>Gemal<br>Omniki<br>Todos<br>Neki di | tač kartica, neophodne za rad aplikacije.<br>ne nalazi u listi ponuđenih, potrebno je da potražite biblioteku od<br>e instalirate. U tom slučaju izaberite opciju 'Neki drugi'.<br><b>biblioteku za čitač kartica</b> :<br>to<br>ey |                                   |

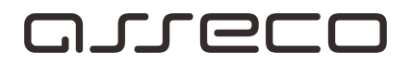

6. U sledećem koraku, čarobnjak će ponuditi opcije za instalaciju biblioteka kartice ili USB tokena.

| OfficeB                                                   | Banking                                                                                                    |           |
|-----------------------------------------------------------|----------------------------------------------------------------------------------------------------|-----------|
| 1. Čitač kartica<br><b>2. Kartice</b><br>3. OfficeBanking | <ul> <li>Da li želite da instalirate biblioteke za kartici</li> <li>Da, želim da instaliram</li> <li>Ne, već su instalirane</li> </ul> |           |
|                                                           | Izlaz Dalje                                                                                                    | na opciju |

8. OfficeBanking apikacija će biti instalirana za trenutno ulogovanog korisnika (24X7\jelena.saric). III USB LOKEN, KIIKITILE **VOSETU**VI, HISKOFI CEGER CE SE PORTERIUCI SE DIDIOLUKU ROJEDugovaraju vašoj kartici, odnosno USB tokenu.

| Off        | iceBanking                                                                                                    |
|------------|----------------------------------------------------------------------------------------------------|
| ×[         |                                                                                                    |
| 1. Citač k | OfficeBanking Setup                                                                                                    |
| 2. Kartice | 🛕 Instalacija biblioteka za pametne kartice                                                                                                    |
| 3. Officel | Ubacite karticu u čitač.                                                                                                    |
|            | Nastavi Otkaži                                                                                                    |
|            |                                                                                                    |
|            | Izlaz Dalje                                                                                                    |
|            | OfficeBanking aplikacija će biti instalirana za trenutno ulogovanog korisnika (24X7\jelena.saric).<br>Ukoliko želite da instalirate aplikaciju za drugog korisnika, pokrenite Setup pod drugim nalogom. |

9. U sledećem koraku čarobnjak nudi izbor između Desktop i Enterprise verzije OfficeBanking aplikacije. Izaberite Desktop verziju i kliknite na opciju *Dalje*.

#### Asseco SEE d.o.o. Beograd

tel/fax:

Bulevar Milutina Milankovića 19g 11070 Beograd

+381 11 2013 111 +381 11 3015 132

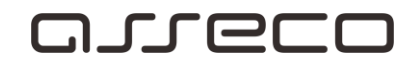

# 👝 Pogledajte OfficeBanking Želim da instaliram: 1. Čitač kartica OfficeBanking Desktop 2. Kartice Preporučena verzija za korisnike koji će aplikaciju koristiti na samo 3. OfficeBanking OfficeBanking Enterprise Preporučena verzija za korisnike koji će aplikaciju koristiti na više Izlaz Dalje OfficeBanking aplikacija će biti instalirana za trenutno ulogovanog korisnika (24X7\jelena.saric). <u>Ukoliko želite da instalirate aplikaciju za drugog korisnika, pokrenite Setup pod drugim nalogom.</u>

10. Kada izaberete verziju pojaviće se upozorenje koje vam govori da će aplikacija biti instalirana samo za korisnika računara koji je trenutno prijavljen na sistemu. Kliknite Nastavi.

| ~        | Pogled                                                                                                    | laite   |  |  |
|----------|----------------------------------------------------------------------------------------------------|---------|--|--|
| Office   | eBanking Setup                                                                                                    |         |  |  |
| Napomena |                                                                                                    |         |  |  |
|          | OfficeBanking aplikacija će biti instalirana<br>za trenutno ulogovanog korisnika (24X7∖jelena.saric).                                                                             |         |  |  |
|          | Ukoliko želite da instalirate aplikaciju za drugog korisnika, pokrenite Setup pod drugim nalo                                                                                     | gom.    |  |  |
|          | Nastavi Otkaž                                                                                                    | i       |  |  |
|          |                                                                                                    |         |  |  |
|          | Završi                                                                                                    |         |  |  |
|          | OfficeBanking aplikacija će biti instalirana za trenutno ulogovanog korisnika (24X7)je<br>Ukoliko želite da instalirate aplikaciju za drugog korisnika, pokrenite Setup pod drugi | elena.s |  |  |

11. Sada će se prikazati instalacioni prozor aplikacije, kliknite Install. Nakon ovog koraka izvršiće se instalacija i pokrenuće se program.

asseco.com/see

| Asseco SEE d.o.o. Beograd        | tel/fax:         |
|----------------------------------|------------------|
| Bulevar Milutina Milankovića 19g | +381 11 2013 111 |
| 11070 Beograd                    | +381 11 3015 132 |

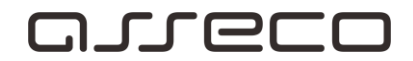

| Application Install - Security Warning                                                                                                    | ×          |
|----------------------------------------------------------------------------------------------------|------------|
| Do you want to install this application?                                                                                                    | <b>?</b>   |
| Name:<br>OfficeBanking Desktop<br>From (Hover over the string below to see the full domain):                                                              |            |
| C:\Users\jelena.saric\Desktop\compete za CD\Setup\Application\Desktop                                                                                     |            |
| Asseco South Eastern Europe SA                                                                                                    |            |
| Install Don                                                                                                    | 't Install |
| While applications can be useful, they can potentially harm your computer. If you trust the source, do not install this software. <u>More Information</u> | ou do not  |

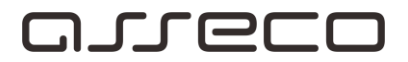

## Postupak prijave u OfficeBanking aplikaciju

• Kada se završi instalacija pokrenuće se aplikacija sa formom za prijavljivanje karticom. Potrebno je da unesete pin i da kliknete na opciju *Dalje*.

| 🔗 🧚 Podešavanja 🔹 | OfficeBanking                                                                                                    | _ = ×                                |
|-------------------|----------------------------------------------------------------------------------------------------|--------------------------------------|
|                   |                                                                                                    | 😝 Aktivacija 🝷 🎯 Pogledaj uputstvo 🝷 |
| Prijav            | va za rad                                                                                                    |                                      |
|                   | Prijavite se za rad<br>Korisničko ime: Jelena Saric + SERIALNUMBER=2( V )                                                                                                    |                                      |
|                   | Ne možete da se ulogujete?<br>- Pokušajte da rešite problem <u>ovde.</u><br>- Ukoliko želite možete nam poslati informacije o greškama <u>ovde</u> .                                                                                                    |                                      |
|                   | <ul> <li>Da biste započeli vaš rad potrebno je:</li> <li>da se prijavite za rad koristeći Vašu karticu</li> <li>da se povežete na internet i aktivirate Vašu instalaciju</li> <li>da migrirate podatke ukoliko ste za elektronska plaćanja koristili</li> <li>da se povežete sa bankom i preuzmete najsvežije podatke za</li> </ul> |                                      |
|                   |                                                                                                    | Odustani Dalie >                     |
|                   | Srpski Verzija aplikacije: 1.2016.10414.0                                                                                                    | Online ,;;                           |

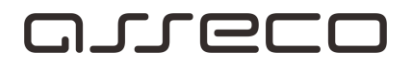

## Postupak aktivacije OfficeBanking aplikacije

1. Nakon prijavljivanja karticom aplikacija će tražiti da se unese aktivacioni kod, unesite ga i kliknite na opciju **Dalje**.

| 🔗 🦻 Podešavanja 🔹 | OfficeBanking                                                                                                    | - = X               |
|-------------------|----------------------------------------------------------------------------------------------------|---------------------|
|                   | 😣 Aktivacija 👻 @                                                                                                    | Pogledaj uputstvo 🔻 |
| Aktiv             | acija aplikacije                                                                                                    |                     |
|                   | Unesite aktivacioni kod:<br>Aktivacioni Kod je podatak koji sadrži 16 cifara i koji ste dobili u OfficeBanking<br>paketu od banke. Ukoliko ne možete da pronađete ovaj podatak kontaktirajte<br>našu službu tehničke podrške <u>ovde</u> .                                                                                          |                     |
|                   | <ul> <li>Da biste započeli vaš rad potrebno je:</li> <li>da se prijavite za rad koristeći Vašu karticu</li> <li>da se povežete na internet i aktivirate Vašu instalaciju</li> <li>da migrirate podatke ukoliko ste za elektronska plaćanja koristili</li> <li>da se povežete sa bankom i preuzmete najsvežije podatke za</li> </ul> |                     |
|                   | <nazad dalje="" odustani=""></nazad>                                                                                                    |                     |
|                   | Srpski Verzija aplikacije: 1.2016.10414.0                                                                                                    | Online ":           |

2. U ovom koraku je moguće migrirati podatke iz baze Fx Client aplikacije ukoliko postoji na sistemu. Ovaj korak nije obavezan i možete ga naknadno uraditi kroz aplikaciju. Kliknite na opciju **Dalje**.

### Asseco SEE d.o.o. Beograd

tel/fax:

| Bulevar Milutina Milankovića 19g | +381 11 2013 111 |
|----------------------------------|------------------|
| 11070 Beograd                    | +381 11 3015 132 |

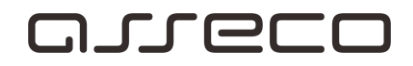

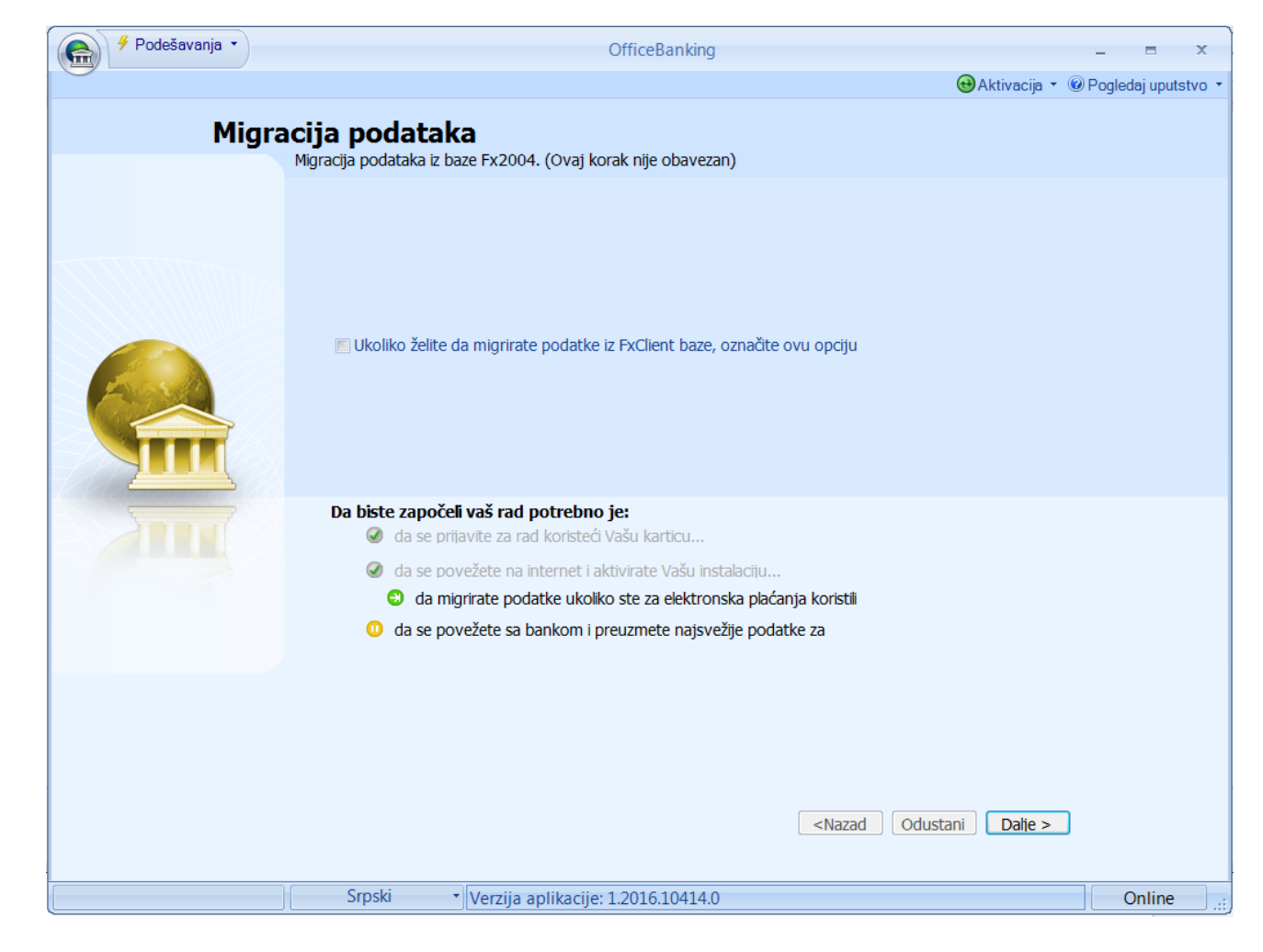

3. U sledećem koraku se nudi izbor perioda za koji želite da preuzmete podatke od banke. Izaberite period i kliknite na opciju *Dalje*.

Asseco SEE d.o.o. Beograd

tel/fax:

Bulevar Milutina Milankovića 19g 11070 Beograd +381 11 2013 111 +381 11 3015 132

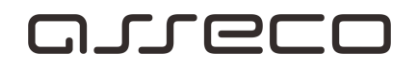

| 🔗 🧚 Podešavanja 🔹 | OfficeBanking                                                                  | _ = X                 |
|-------------------|--------------------------------------------------------------------------------|-----------------------|
|                   | 🔂 Aktivacija 👻                                                                 | 🕑 Pogledaj uputstvo 🔹 |
| Preuz             | zimanie podataka od banke                                                      |                       |
|                   | Izaberite period za koji želite da dobijete podatke od banke                   |                       |
|                   |                                                                                |                       |
|                   | Preuzimanje podataka od banaka                                                 |                       |
|                   | Izaberite period za koji zelite da dobijete podatke od banaka:                 |                       |
|                   | Od prethodnog dana                                                             |                       |
|                   |                                                                                |                       |
| And A             |                                                                                |                       |
|                   |                                                                                |                       |
|                   |                                                                                |                       |
|                   |                                                                                |                       |
| 5                 | Da biste započeli vaš rad potrebno je:                                         |                       |
|                   | ✓ da se prijavite za rad koristeći Vašu karticu                                |                       |
|                   | da se povežete na internet i aktivirate Vašu instalaciju                       |                       |
|                   | <ul> <li>da se povežete sa bankom i preuzmete paisvežije podatke za</li> </ul> |                       |
|                   |                                                                                |                       |
|                   |                                                                                |                       |
|                   |                                                                                |                       |
|                   |                                                                                |                       |
|                   |                                                                                |                       |
|                   | <pre></pre>                                                                    |                       |
|                   |                                                                                |                       |
|                   | Srpski Verzija aplikacije: 1.2016.10414.0                                      | Online ,;             |

4. Pojaviće se izveštaj o preuzimanju podataka od banaka. Kliknite na opciju Dalje.

 Asseco SEE d.o.o. Beograd
 tel/fax:

 Bulevar Milutina Milankovića 19g
 +381 11 2013 111

 11070 Beograd
 +381 11 3015 132

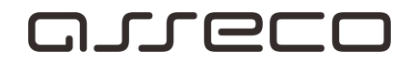

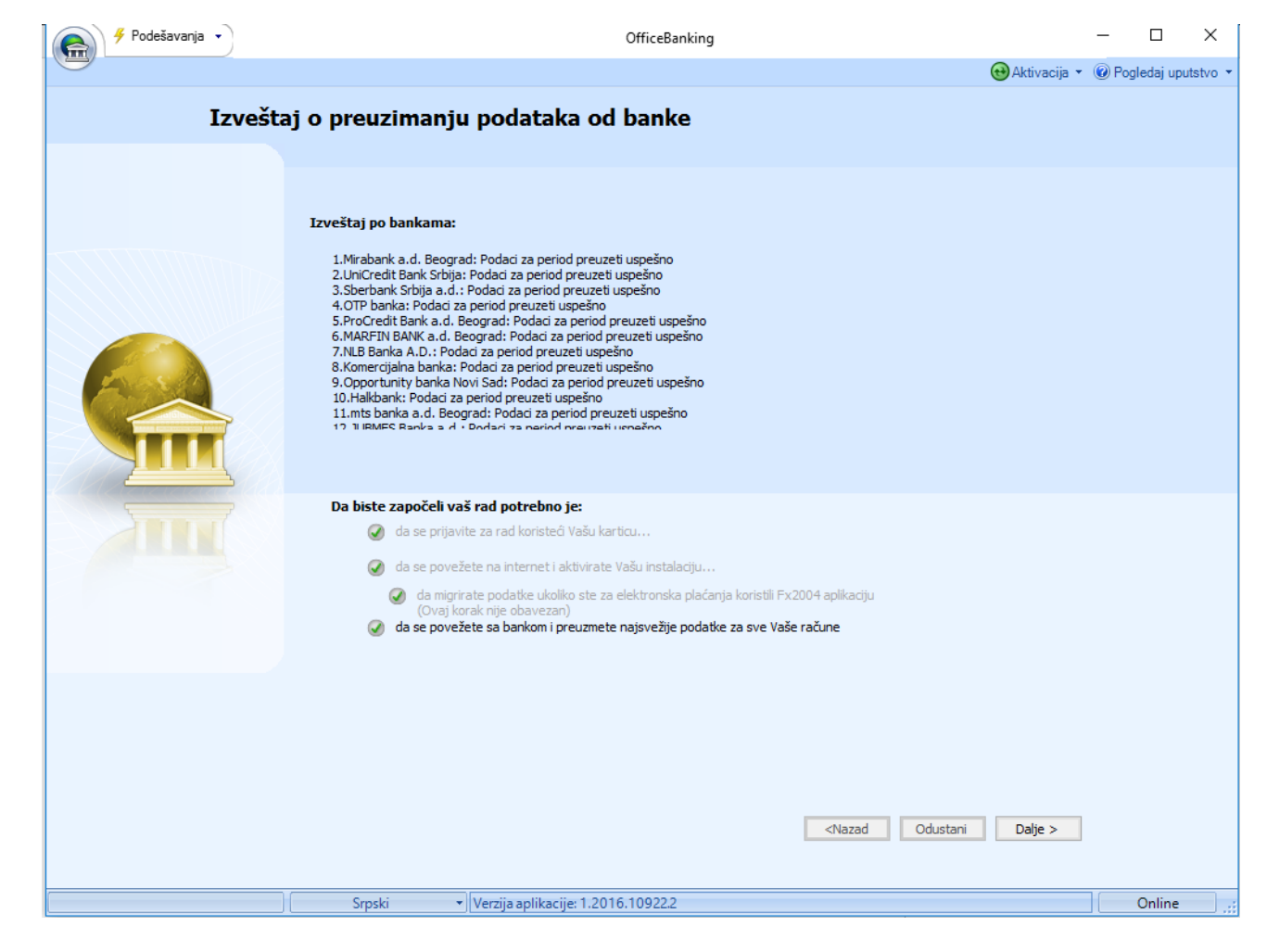

• Uspešno ste završili instalaciju, možete početi sa radom.